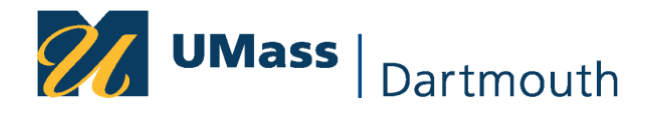

## **Viewing Your Blind ID in COIN**

- 1. In MyUmassD click COIN for Students
- 2. In your Student Center click Enrollment

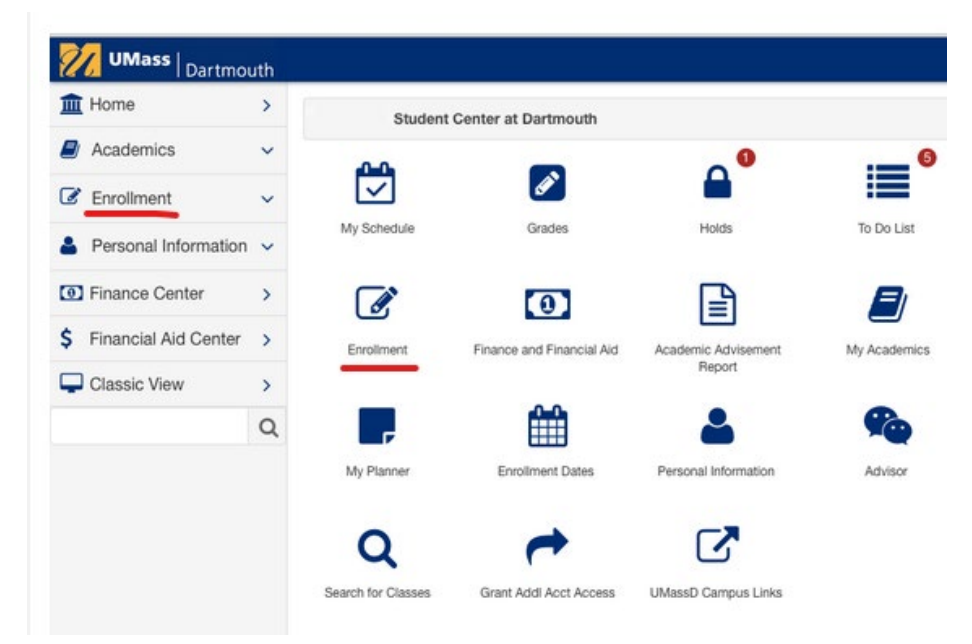

3. Click on Menu > Term Information:

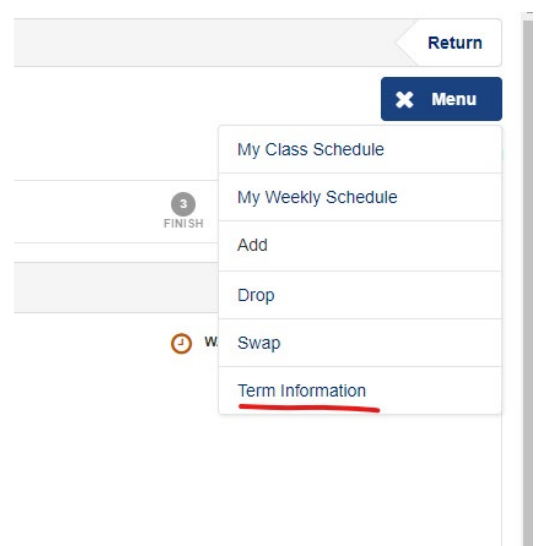

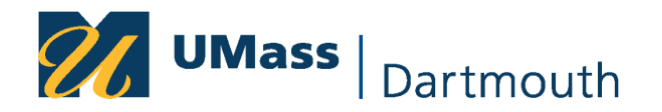

## 4. Click on View my blind grade ID numbers:

| 10                | > | Term Information                                                                                  |
|-------------------|---|---------------------------------------------------------------------------------------------------|
| demics            | ~ | 🛎 Brenda Shepherd                                                                                 |
| ollment           | ~ |                                                                                                   |
| sonal<br>rmation  | ~ | <u>View my enrollment dates</u><br><u>View my grades</u><br><u>View my blind grade ID numbers</u> |
| ince Center       | > |                                                                                                   |
| incial Aid Center | > |                                                                                                   |

5. This should bring up a list of your courses with Blind Grading ID numbers on the left. Your Blind ID numbers are always 4 digits – NEVER 5 digits. Remember your numbers will change every semester.

| Your Blind Grading IDs Retu |            |                     |               |  |  |
|-----------------------------|------------|---------------------|---------------|--|--|
| Brenda Shepherd             |            |                     |               |  |  |
| GRADING ID                  | CLASS      | DESCRIPTION         | SCTN (CLS#)   |  |  |
|                             |            | 2021 Fall           |               |  |  |
| 2462                        | LAW 500    | Academic Skills Lab | 01 (12788)    |  |  |
| 2836                        | LAW 515    | Torts I             | 01 (12796)    |  |  |
| 3969                        | LAW 530    | Property I          | 01 (1280)     |  |  |
| 7817                        | LAW 540    | Contracts I         | 01 ((2802)    |  |  |
| 3969                        | LAW 545    | Civil Procedure I   | 0 (12804)     |  |  |
| « FIR ST                    | < PREVIOUS | 1-6 OF 6            | NEXT > LAST » |  |  |